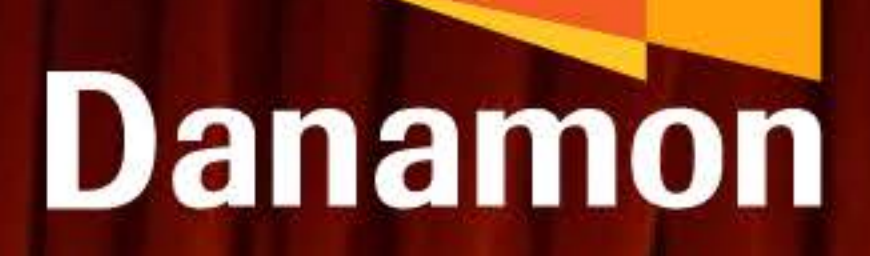

A member of OMUFG

## Kenalan dengan **D-Bank PRO** versi Terbaru!

16:07

# SOLUSI TEPAT BKINGEMUA TERPIKAT

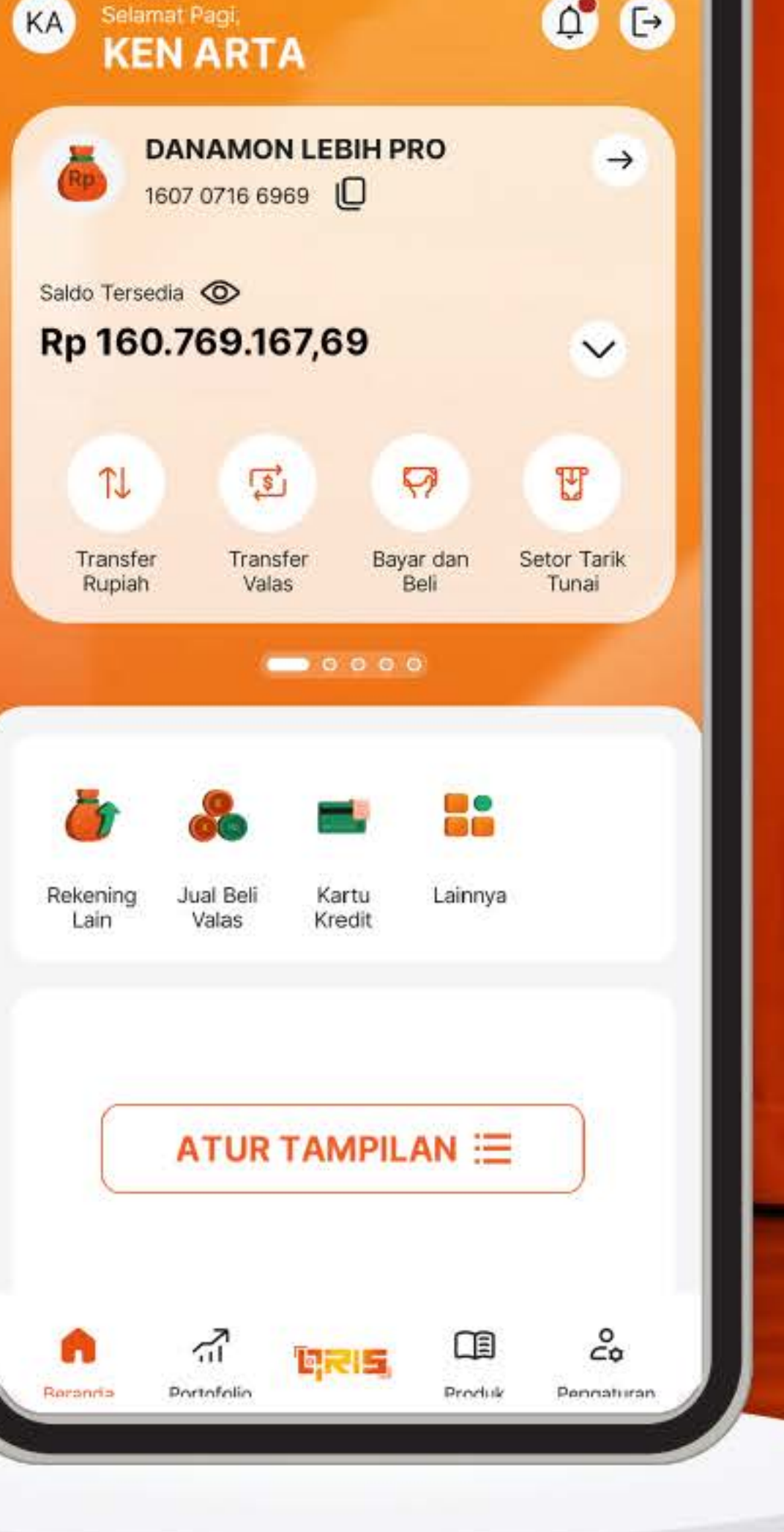

MOBILE BANKING D-BANK PRO #SELALUMENGGODA

#### PT Bank Danamon Indonesia Tbk berizin dan diawasi oleh Otoritas Jasa Keuangan dan Bank Indonesia serta merupakan peserta penjaminan LPS Syarat dan ketentuan berlaku

# Daftar Isi

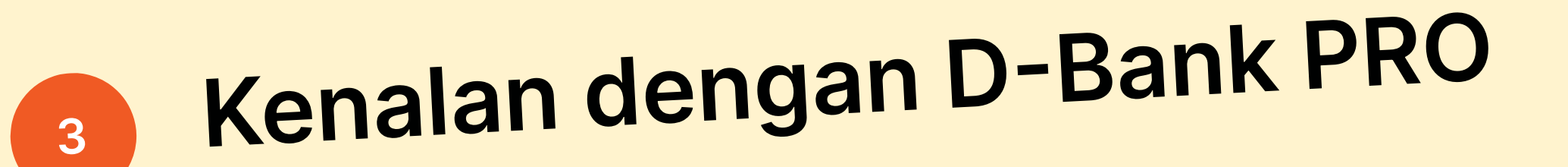

- 4 Cara Update
  - 5 Cara Reaktivasi
  - 6 Cara Cek Email dan Lupa Password

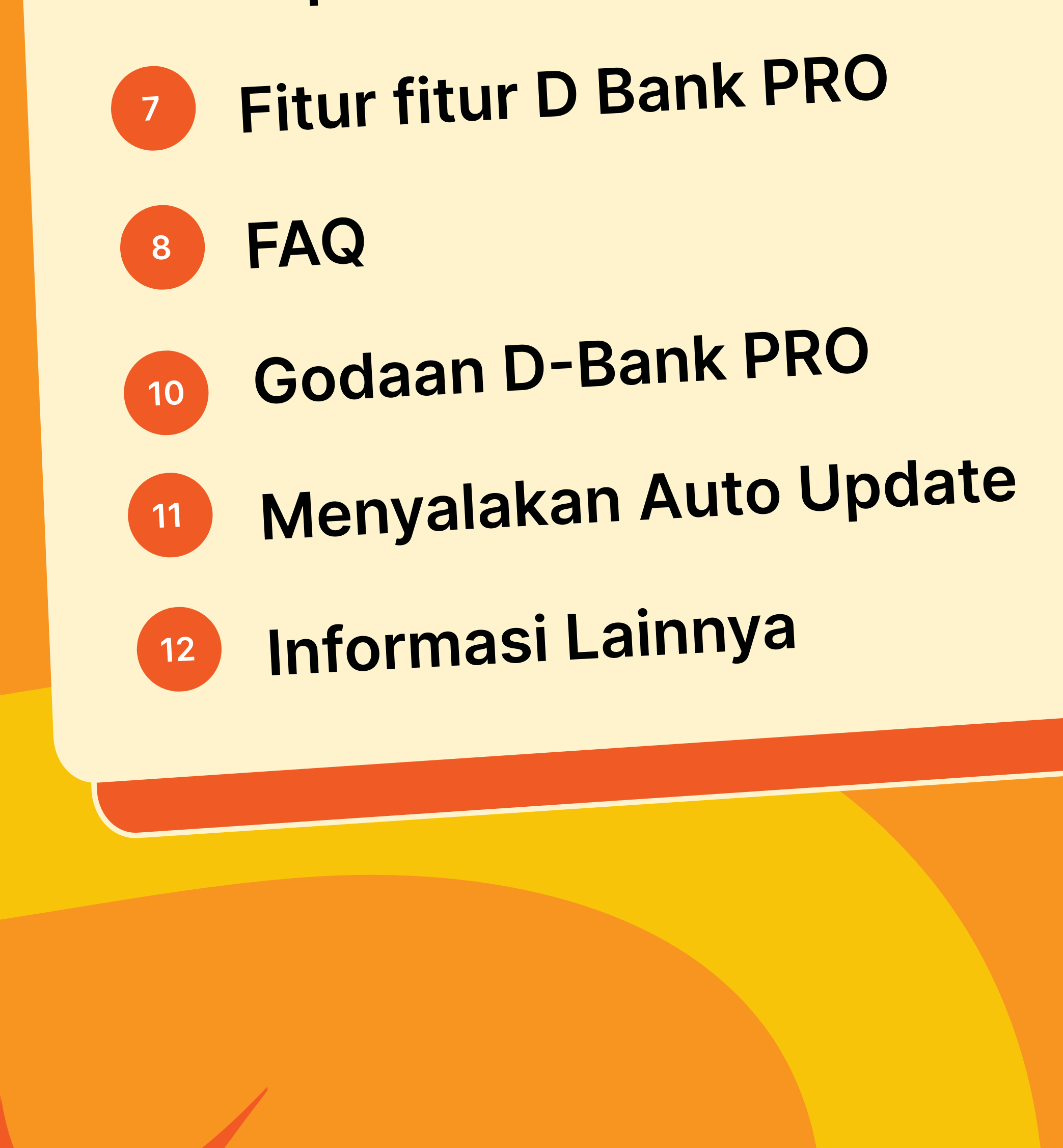

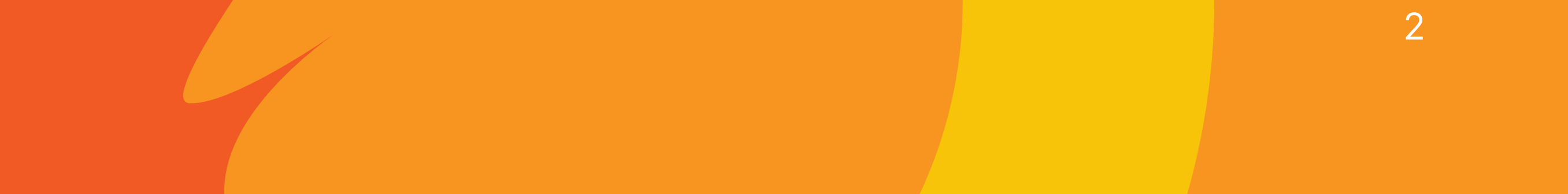

## Perkenalan

# Tak Kenal Maka Tak Tergoda

D-Bank PRO versi terbaru hadir untuk
 memenuhi kebutuhan finansial Anda dengan
 lebih baik!
 Sistem yang lebih cepat dan aman

 Update tampilan yang menarik dan dapat dipersonalisasi sesuai kebutuhan finansial Anda
 Bisa atur beragam produk keuangan dalam 1 layar dengan 360 dashboard
 Customer service siap melayani dengan live chat 24 jam

Makin tergoda sama D-Bank PRO? Ayo update sekarang Cek info selengkapnya di bdi.co.id/makinmenggoda

Belum punya aplikasinya? Download sekarang!

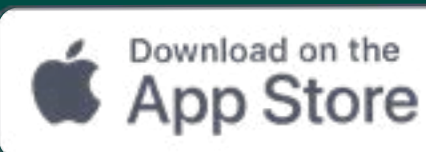

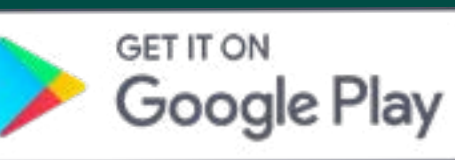

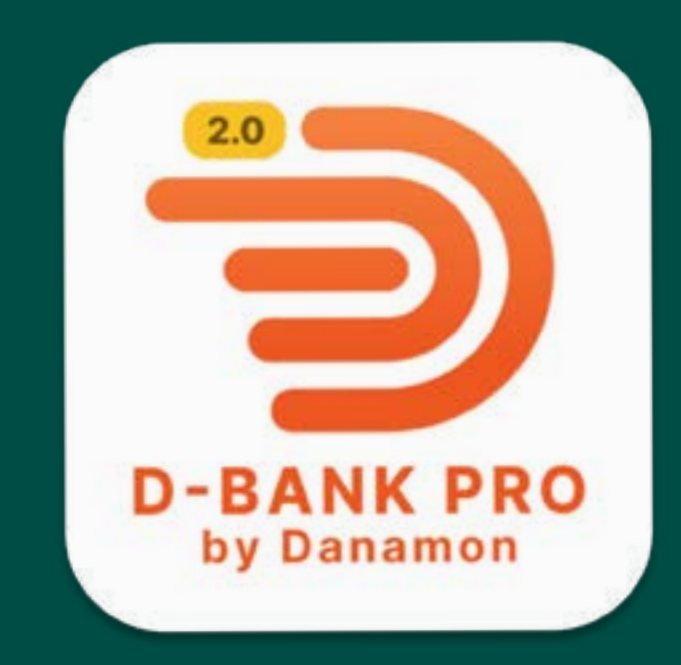

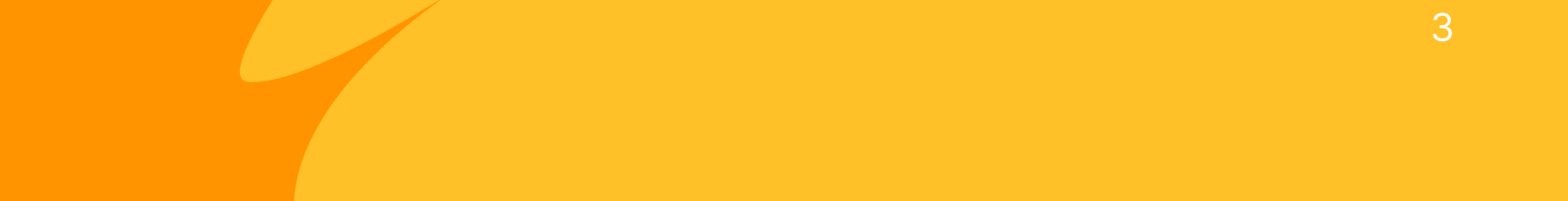

# **Update**

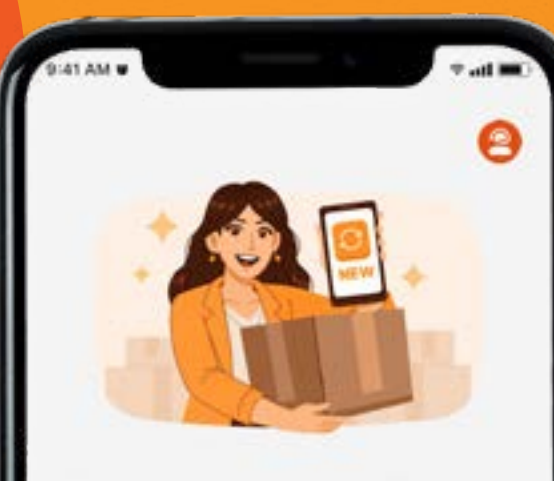

Nikmati Pengalaman Finansial yang Lebih Baik dengan Update D-Bank PRO Anda

Terima kasih telah memercayakan kebutuhan finansial Anda dengan D-Bank PRO. Kami telah memperbarui aplikasi ini dan memindahkan data Anda ke D-Bank PRO versi terbaru

Anda masih dapat login hingga 3 kali. Namun, kami sarankan untuk update agar mendapatkan performa yang lebih baik serta pengalaman yang lebih lengkap di berbagai fitur, seperti transaksi valas, portofolio finansial, dan lainnya.

**Update Sekarang** 

Jika tidak menyalakan auto-update, Anda masih dapat log-in dan transaksi di aplikasi D-Bank PRO versi sebelumnya hingga 3 kali.

Setelah itu, Anda wajib klik tombol Upgrade Now untuk melakukan update.

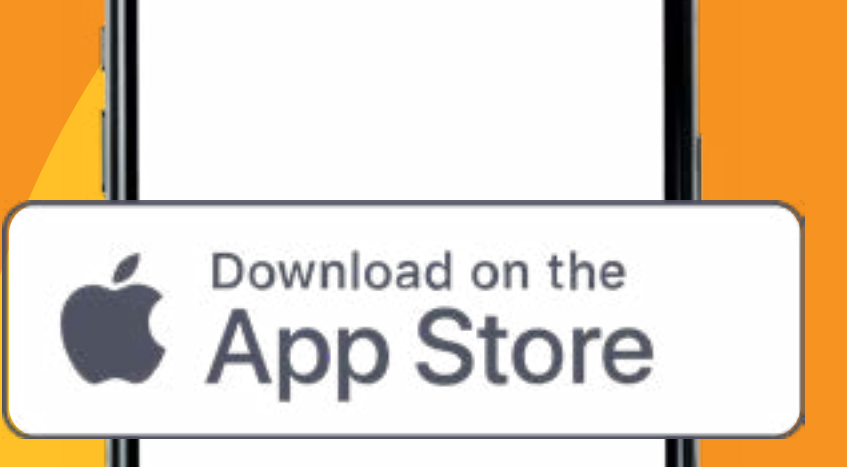

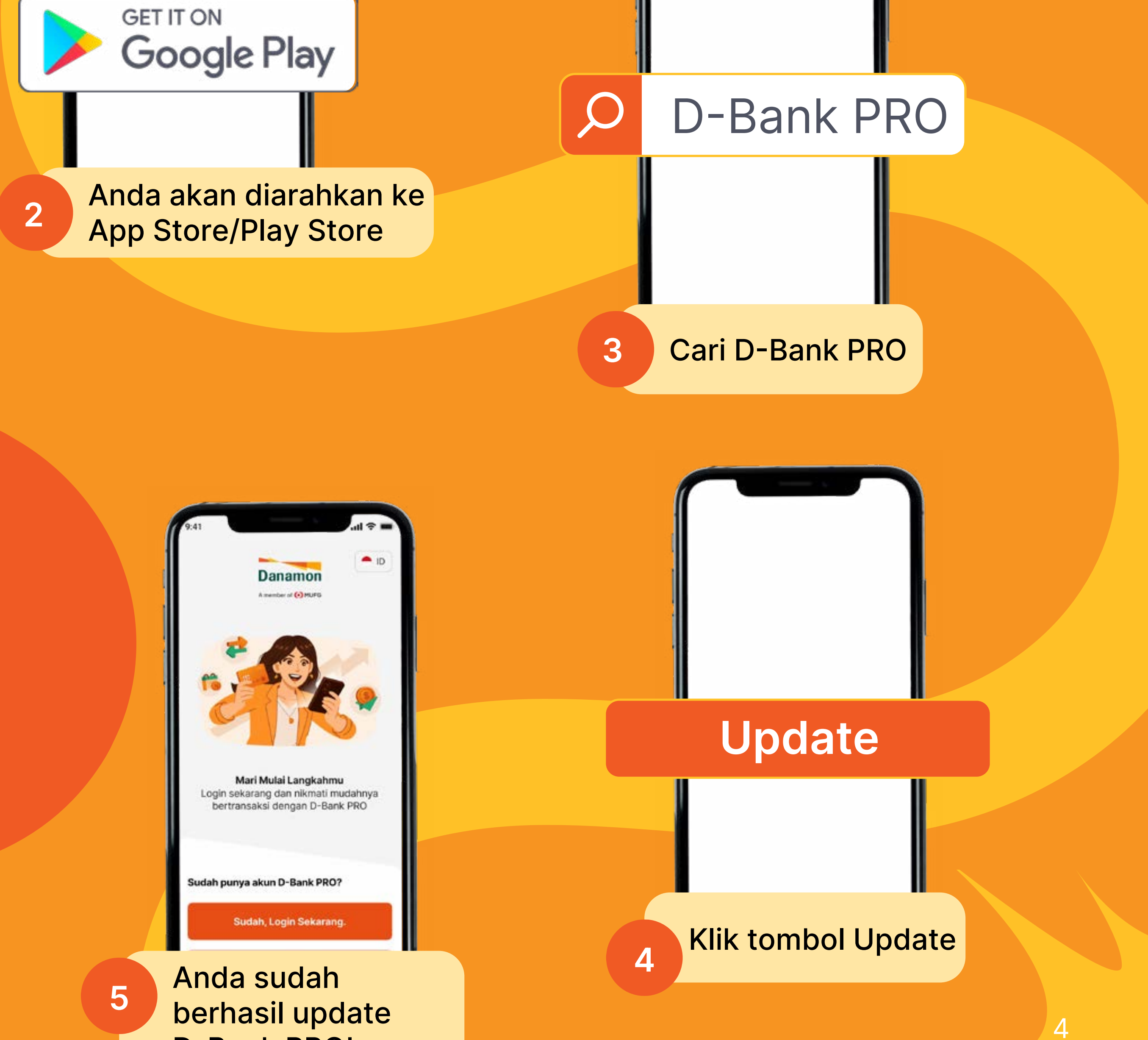

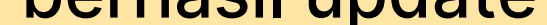

**D-Bank PRO!** 

## **Cara Reaktivasi**

Jika Anda sudah update atau menyalakan auto-update Anda akan diarahkan untuk melakukan reaktivasi

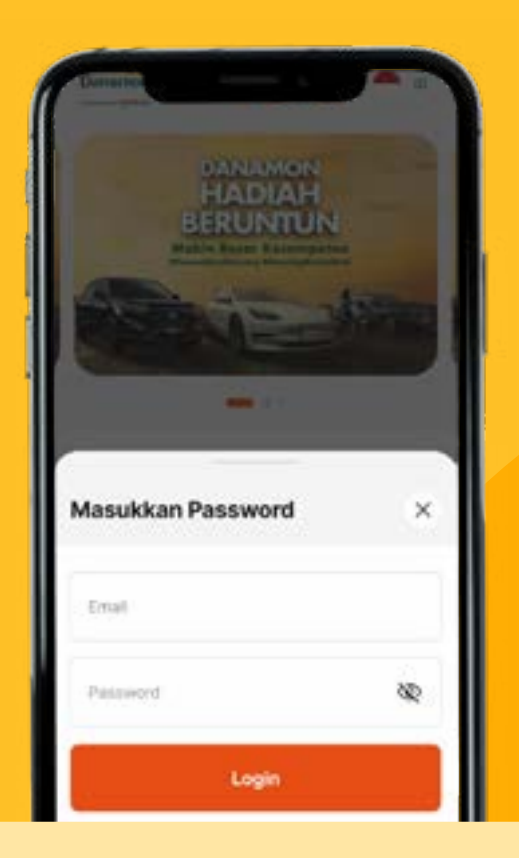

2

Isi email dan password yang Anda gunakan dikirimkan melalui D-Bank PRO versi sebelumnya. Lupa email & password? Cek halaman 6!

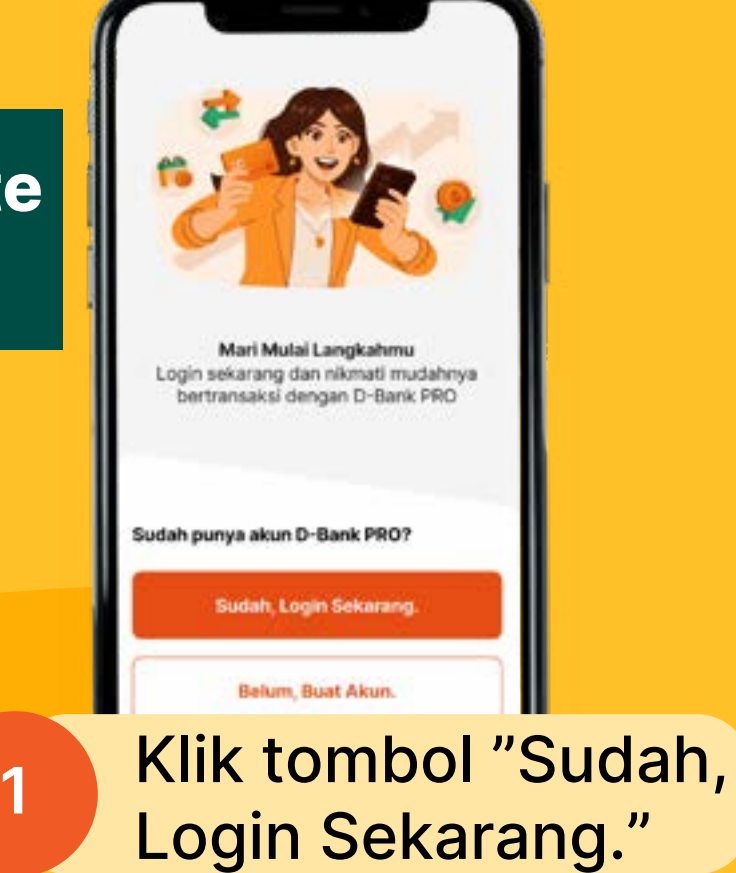

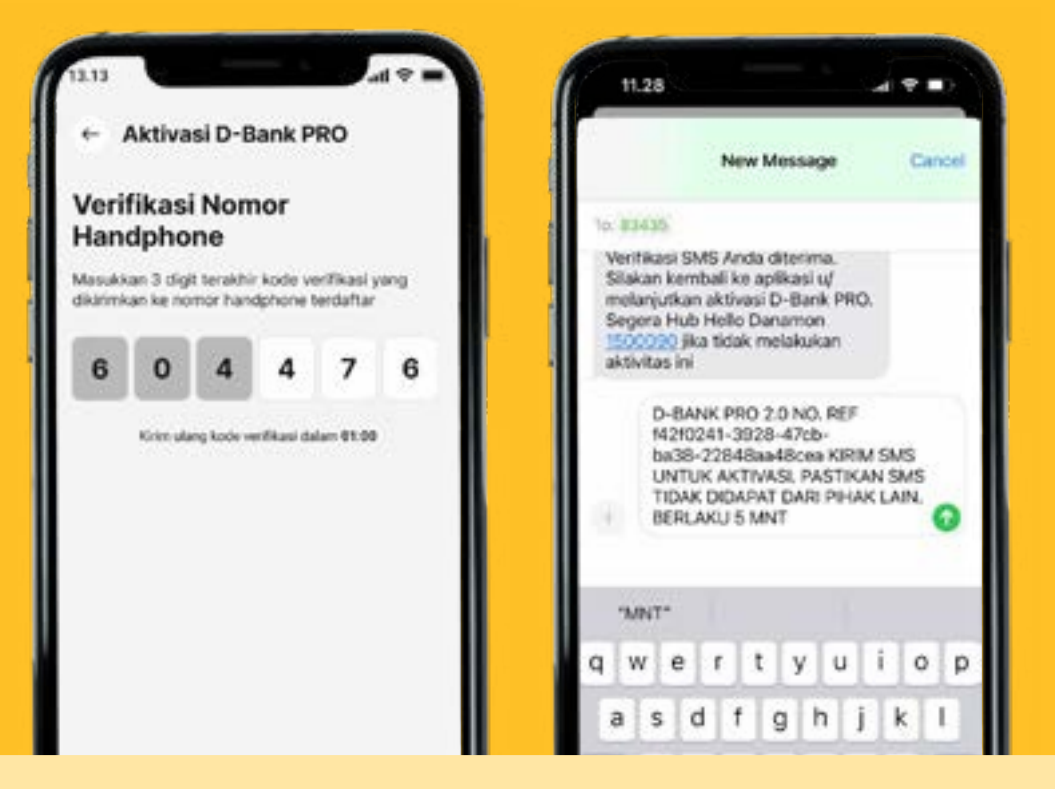

Bagi pengguna Android, isi kode OTP yang dikirimkan melalui SMS. Bagi pengguna iOS, Anda akan diarahkan

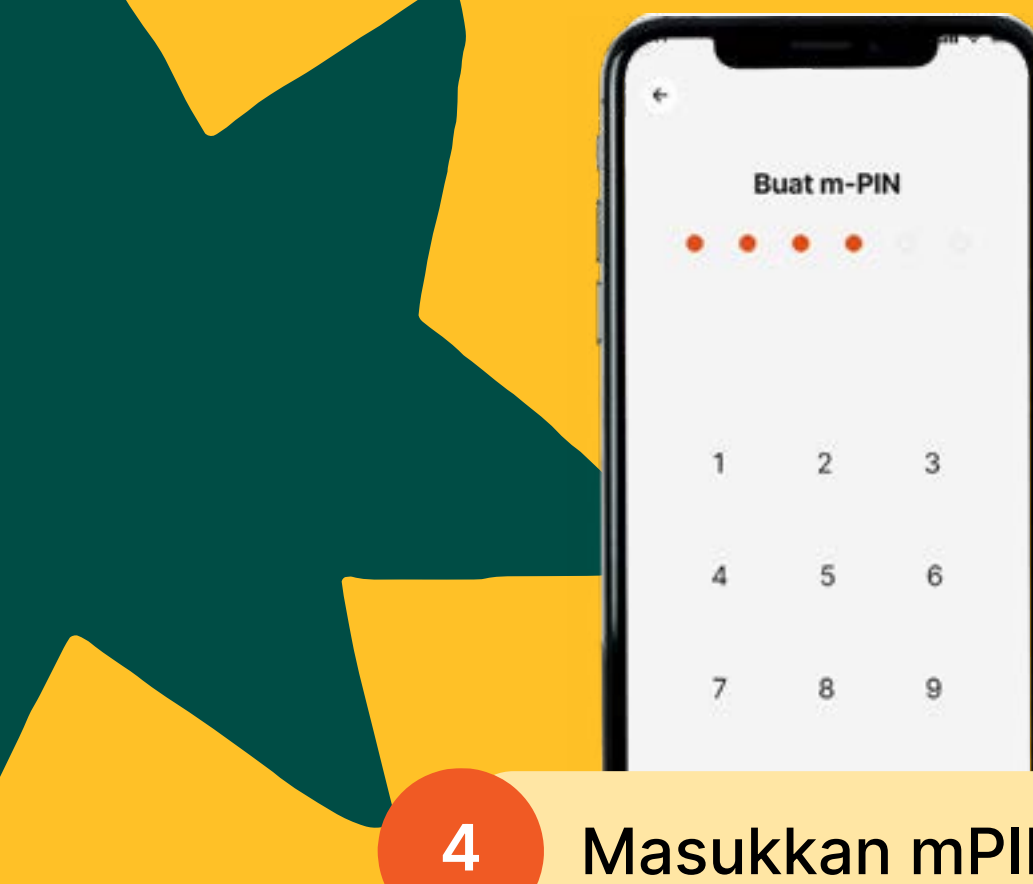

#### Masukkan mPIN Anda

7

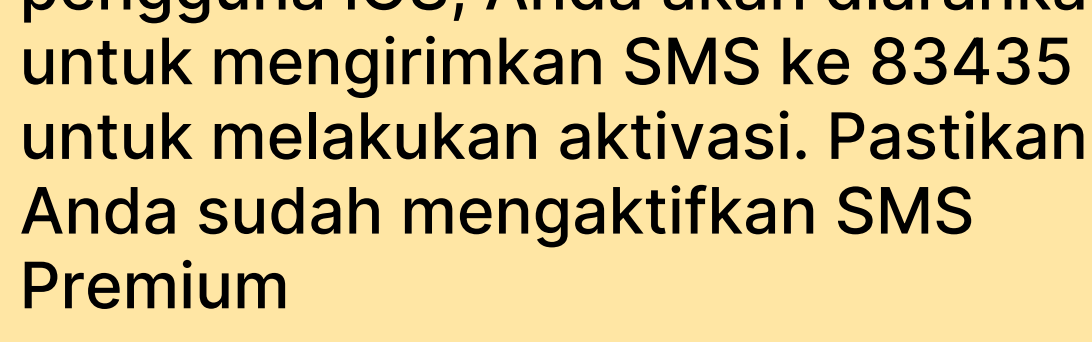

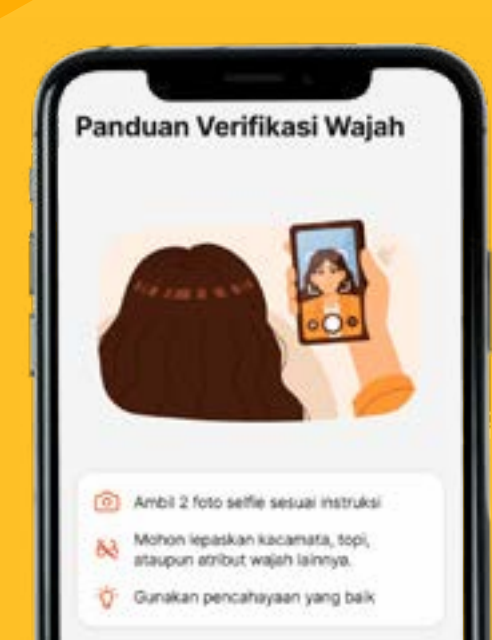

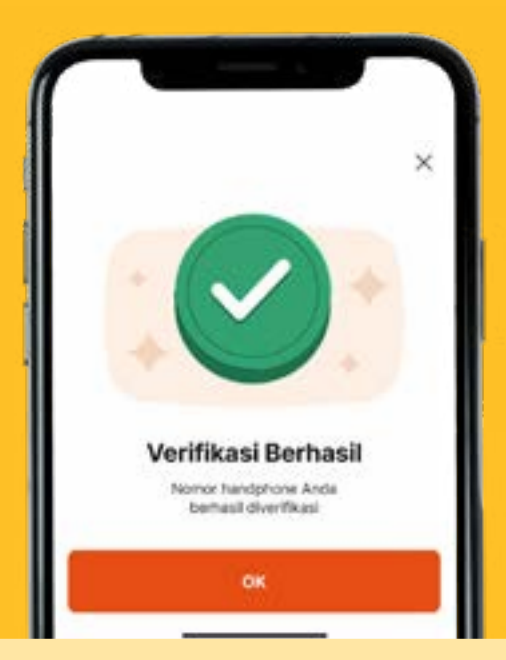

8

Jika verifikasi berhasil, Anda dapat menggunakan **D-Bank PRO versi** terbaru

5

3

Anda akan diarahkan untuk melakukan face recognition untuk reaktivasi

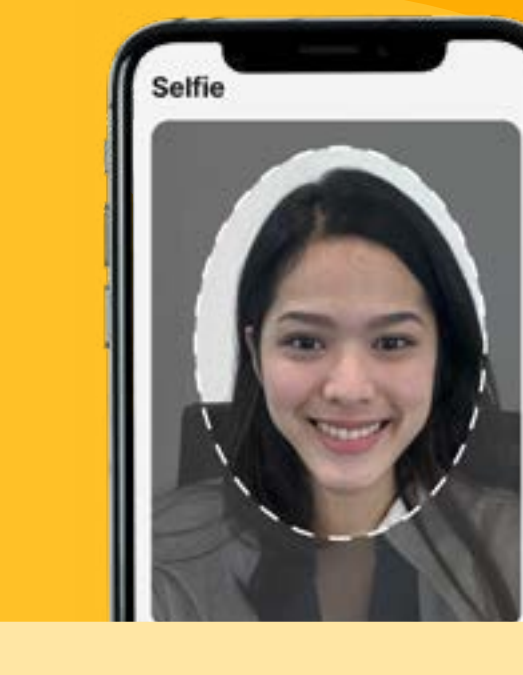

6

Ikuti instruksi yang tertera pada bagian atas layar

5

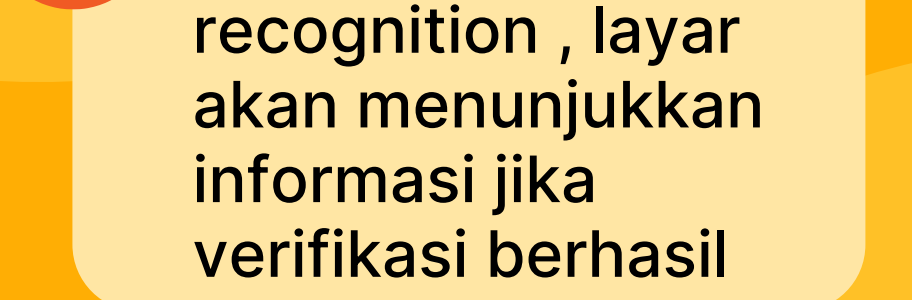

Setelah mengikuti

proses face

Verifikasi Sedang **Dalam Proses** 

Mohon tunggu, proses ini hanya berlangsung dalam kurang dari 1 menit

# Cara Cek Email & Lupa Password

#### Lupa email D-Bank PRO Anda?

Gunakan email yang sama dengan email penerima notifikasi transaksi D-Bank PRO!

#### Lupa Password?

| DAMAMON<br>HADIAH<br>BERUNTUN |    |  |
|-------------------------------|----|--|
|                               |    |  |
| Masukkan Password             | ×  |  |
| Emai                          |    |  |
| Pessword                      | 80 |  |
| Login                         |    |  |
| Luga Password?                |    |  |

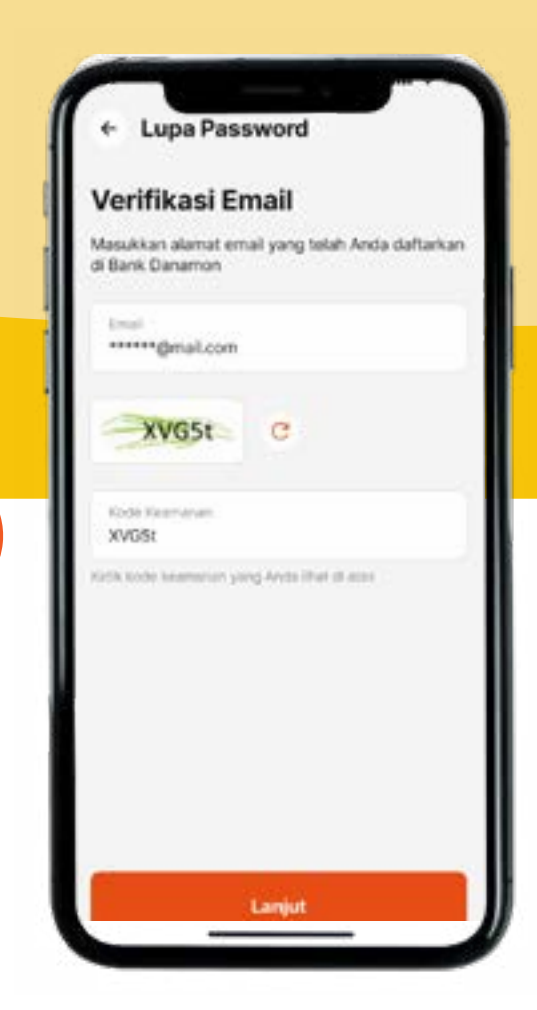

2

Masukkan email

yang terdaftar di

**D-Bank PRO** 

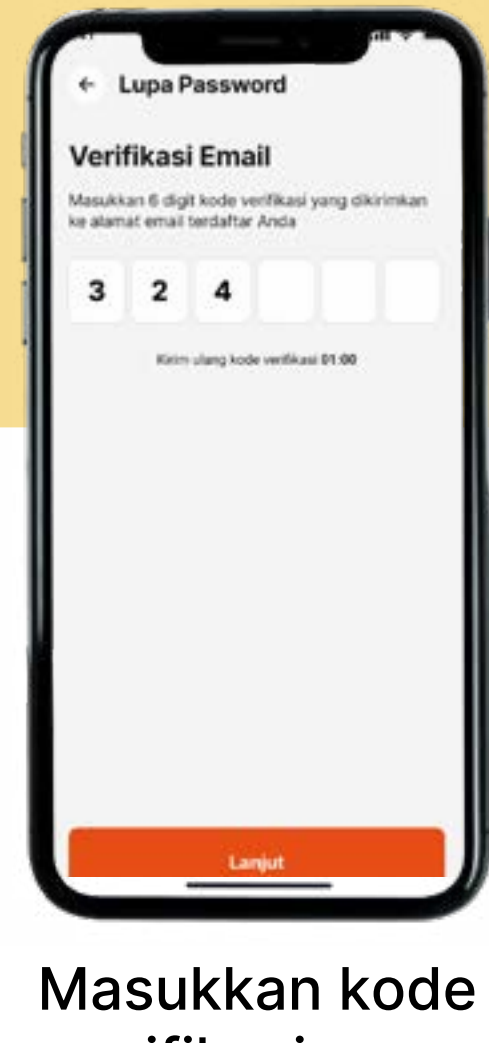

3

Masukkan kode verifikasi yang dikirimkan melalui

#### terbaru dan klik "Lupa Password"

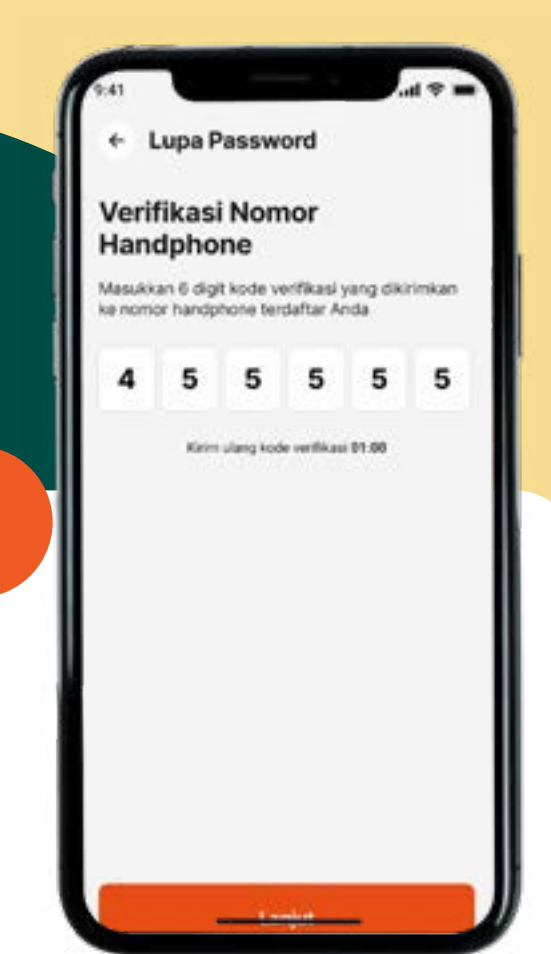

Masukkan kode verifikasi yang dikirimkan ke nomor HP dan klik "Lanjut"

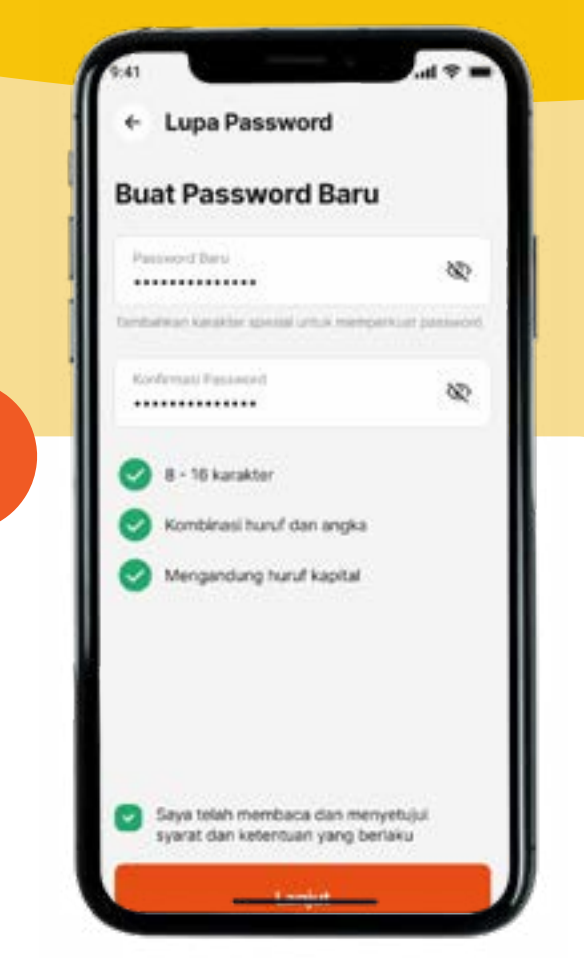

5

Buat password baru sesuai dengan arahan di layar. Baca syarat dan ketentuan yang berlaku, lalu klik "Lanjut"

#### email dan klik "Lanjut"

Berhasil Dibuat Anda telah berhasil membuat password baru. Stakan login kembali ke apikasi D-Bank PRO

C

Password

login ke D-Bank PRO versi terbaru

0

# **Fitur Fitur**<br/>**D-Bank PRO**

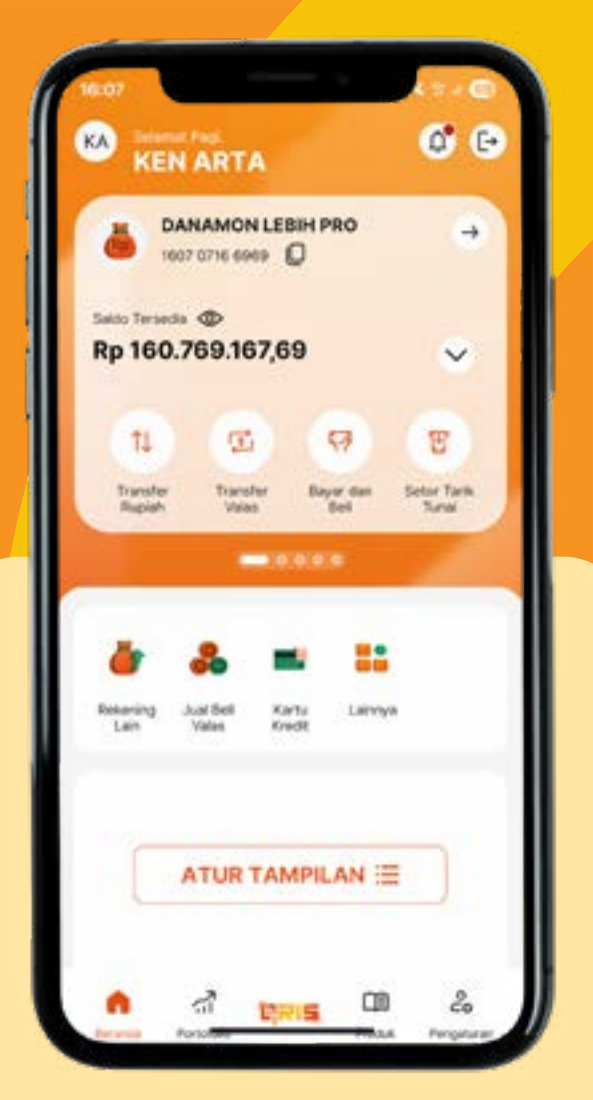

Temukan Beragam Godaan dari D-Bank PRO!

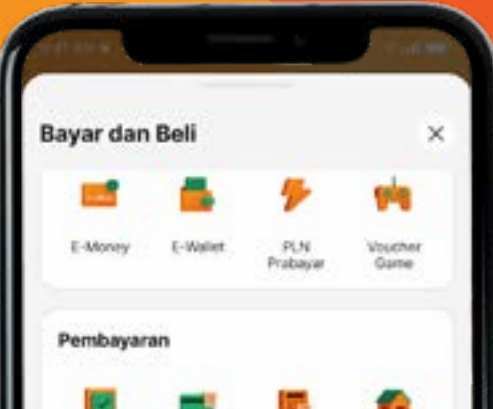

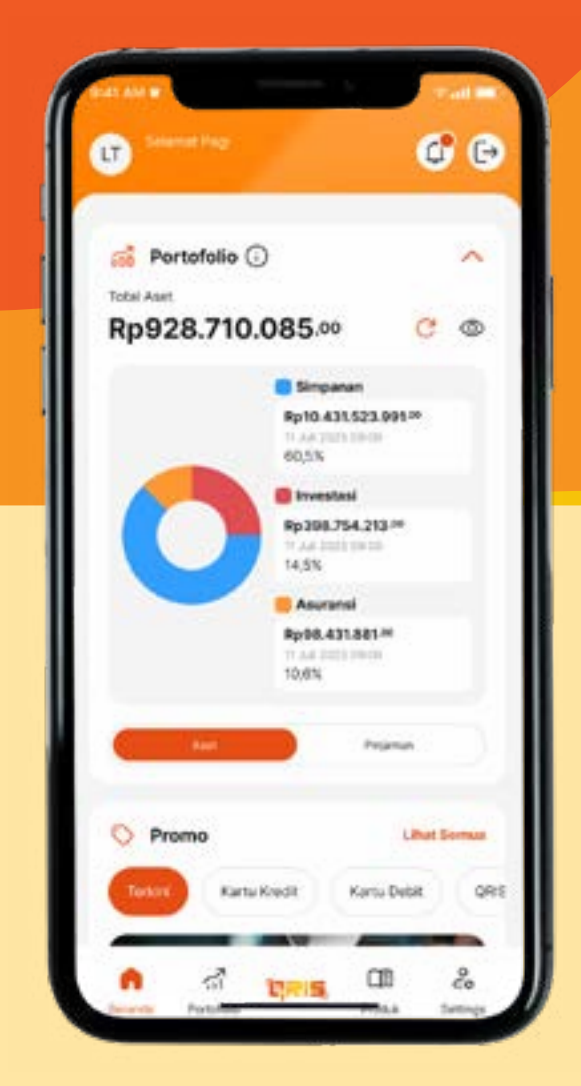

#### Desain UI/UX yang lebih modern

| . Handak                                     | or voido                    |                   |                     |
|----------------------------------------------|-----------------------------|-------------------|---------------------|
| #                                            |                             | *                 |                     |
| Transfer 1<br>Vatas Va<br>Dariamon           | ransfer<br>lis Back<br>Lain | Just Bet<br>Volas | Pesan Uang<br>Tunai |
| Nilai Tukar Ha<br>16 Juli 2025, 09:40        | ri Ini                      | e                 | <b>DI</b> V         |
| Mata uang                                    | Nasaba                      | h Deli P          | lasabah Jual        |
| IUSD/IDR                                     | 15.47                       | 1.55              | 16,771,53           |
| A SGD/IDR                                    | 12:30                       | 60,0              | 12.557,22           |
|                                              | 2.516                       | A )               | 2.160,95            |
| • JPY/IDR                                    | 109/                        | н.)               | 111.79              |
| 1.0                                          | 21,29                       | 6,12              | 21.727,22           |
| SBP/IDR                                      |                             |                   |                     |
| <ul> <li>GBP/IDR</li> <li>AUD/IDR</li> </ul> | 10.35                       | 544               | 10.584,27           |

Transaksi valas kapan aja dan dimana aja Awaranal
Karta-Kredit
Kredit
P60

Awaranal
Karta-Kredit
Kredit
P60

Image: Amaranal
Image: Amaranal
Image: Amaranal
Image: Amaranal

Image: Amaranal
Image: Amaranal
Image: Amaranal
Image: Amaranal

Image: Amaranal
Image: Amaranal
Image: Amaranal
Image: Amaranal

Image: Amaranal
Image: Amaranal
Image: Amaranal
Image: Amaranal

Image: Amaranal
Image: Amaranal
Image: Amaranal
Image: Amaranal

Image: Amaranal
Image: Amaranal
Image: Amaranal
Image: Amaranal

Image: Amaranal
Image: Amaranal
Image: Amaranal
Image: Amaranal

Image: Amaranal
Image: Amaranal
Image: Amaranal
Image: Amaranal

Image: Amaranal
Image: Amaranal
Image: Amaranal
Image: Amaranal

Image: Amaranal
Image: Amaranal
Image: Amaranal
Image: Amaranal

Image: Amaranal
Image: Amaranal
Image: Amaranal
Image: Amaranal

Image: Amaranal
Image: Amaranal
Image: Amaranal
Image: Amaranal

Image: Amaranal
Image: Amaranal
Image: Amaranal
Image: Amaranal

Image: Amaranal
Image: Amaranal
Image: Amaranal
Image: Amaranal

Image: Amaranal
Image: Amaranal
Image: Amaranal
Image: Amaranal

Image: Amaranal
Image: Amaranal
Image: Amaranal
Image: Amaranal

Image: Amaranal
Image: Amaranal
Image: Amaranal
Image: Amaranal
</t

Top up e-wallet dan bayar berbagai tagihan sesuai

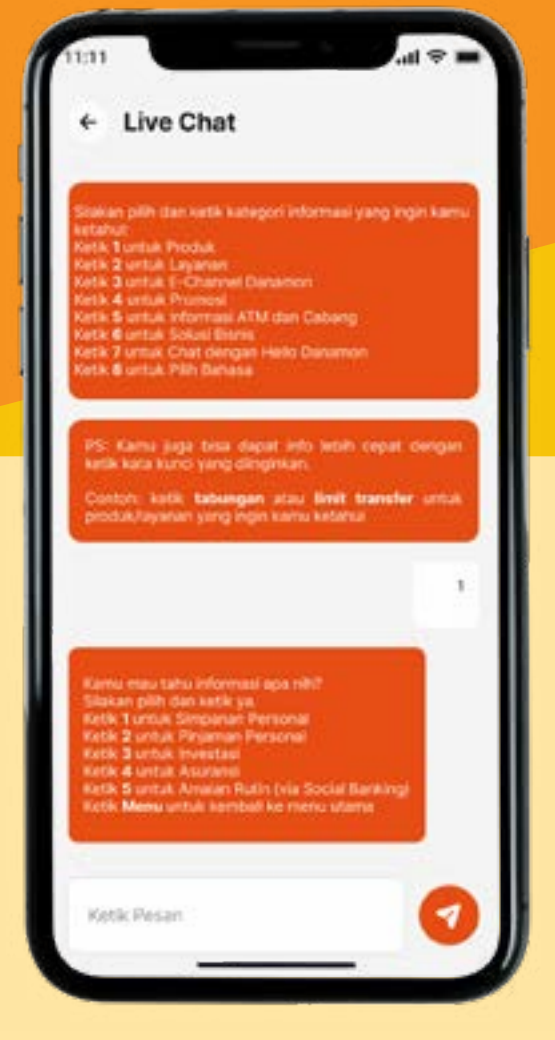

Layanan bantuan siap membantu Anda Kontrol keuangan dengan lebih mudah lewat Dashboard 360

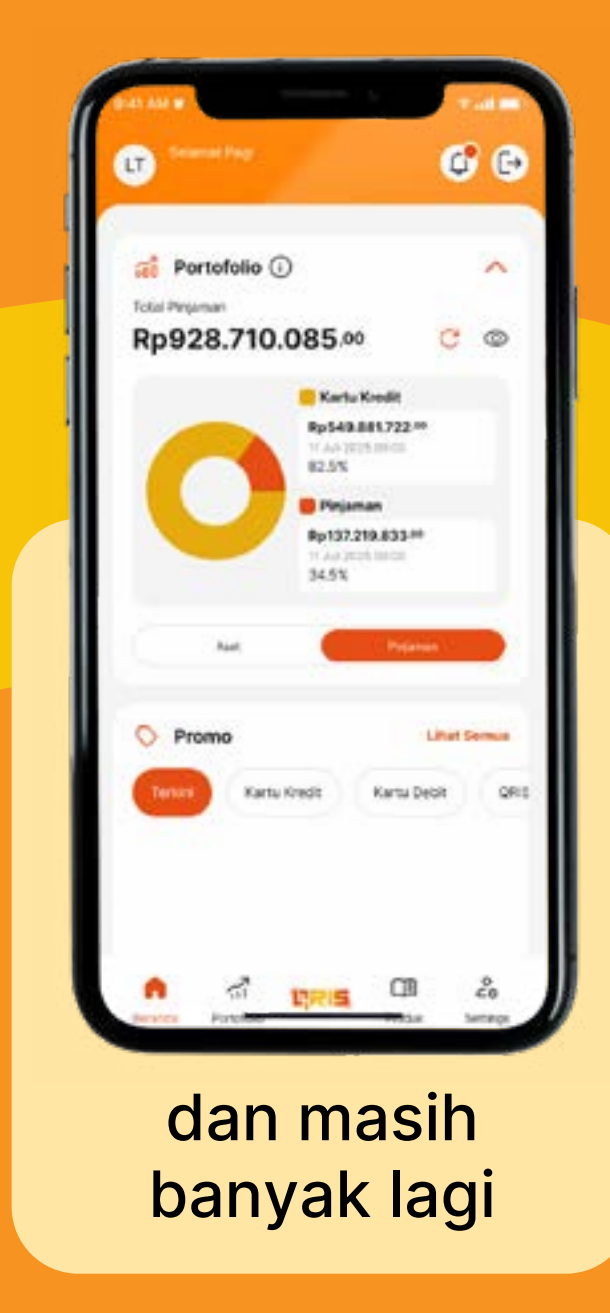

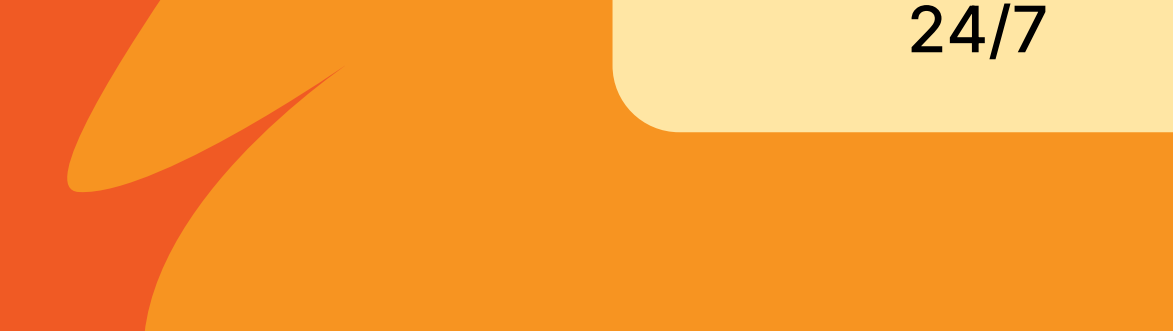

# FAQ

#### 1. Mengapa aplikasi D-Bank PRO saya berubah tampilan?

Karena tampilan D-Bank PRO telah diperbaharui untuk menyesuaikan dan mempermudah kebutuhan finansial Anda. temukan informasi selengkapnya di bdi.co.id/makinmenggoda

#### 2. Mengapa saya harus melakukan reaktivasi akun D-Bank PRO?

Karena reaktivasi dilakukan untuk memastikan keamanan akun Anda dan mencegah account take over atau fraud. Cek tutorial untuk reaktivasi di bdi.co.id/tutorreaktivasi

3. Aplikasi D-Bank PRO saya belum bisa di-update melalui App Store / Play Store.

Anda dapat melakukan clear cache dengan langkah berikut. Bagi pengguna Android:

- Buka menu Setting di HP Anda
- Klik ikon search atau kaca pembesar dan ketik "Apps" atau "Aplikasi"
- Masuk ke dalam menu "Apps" atau "Aplikasi"
- Klik ikon search atau kaca pembesar dan ketik "Play Store".
- Klik Google Play Store
- Klik menu Storage
- Klik tombol Clear Cache
- Kembali ke Play Store dan update aplikasi D-Bank PRO Anda

Bagi pengguna iOS, silahkan lakukan pengecekan berkala di iOS

#### 4. Saya lupa email/user ID D-Bank PRO saya

Silakan untuk cek email penerima notifikasi transaksi D-Bank PRO. Anda dapat menggunakan email tersebut untuk login.

#### 5. Saya lupa password D-Bank PRO saya

Anda dapat klik tombol "Lupa Password" untuk reset password Anda. Informasi selengkapnya, kunjungi bdi.co.id/tutorpassword

#### 6. Saya lupa mPIN saya

Silakan menghubungi Hello Danamon di 1-500-090 (Indonesia) / +62-21-23546100 (Luar Negeri) atau email ke hellodanamon@danamon.co.id

#### 7. Nomor dan email saya sudah tidak berlaku

Silakan menghubungi Hello Danamon di 1-500-090 (Indonesia) / +62-21-23546100 (Luar Negeri) atau email ke hellodanamon@danamon.co.id

### 8. Saya tidak menerima OTP email atau HP / terlalu lama menunggu OTP sampai ke input kode kedaluwarsa.

Anda dapat melakukan hal berikut:

- Cek folder SPAM dalam email Anda (jika belum berhasil menerima OTP email), atau
- Melakukan pemesanan OTP ulang dan pastikan jaringan internet Anda aman.

Jika masih belum berhasil, silakan menghubungi Hello Danamon di 1-500-090 (Indonesia) / +62-21-23546100 (Luar Negeri) atau email ke hellodanamon@danamon.co.id

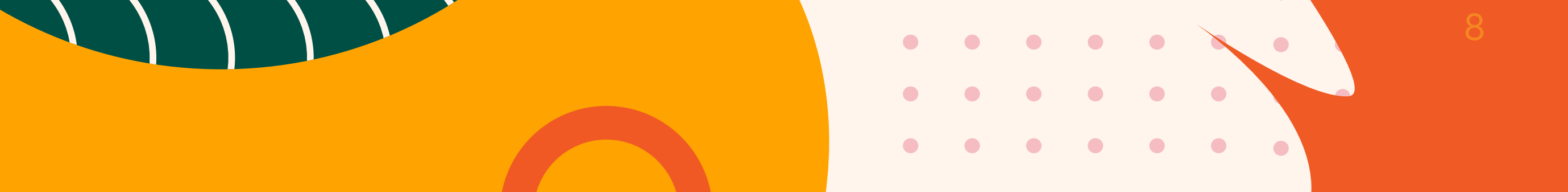

#### 9. Saya adalah pengguna iOS/iPhone dan telah berhasil mengirimkan SMS untuk verifikasi. Namun, saya tidak mendapatkan konfirmasi SMS dari Danamon

Silakan untuk mengaktifkan SMS Premium dengan menghubungi provider tersedia

#### 10. mPIN dan akun saya terblokir

Silakan menghubungi Hello Danamon di 1-500-090 (Indonesia) / +62-21-23546100 (Luar Negeri) atau email ke hellodanamon@danamon.co.id

#### 11. Saya gagal melakukan face recognition

- Anda dapat mengulang proses face recognition kembali dengan mengikuti langkah berikut:
  - Melepas atribut yang menutupi wajah (topi, kacamata, masker, dan lainnya)
  - Mengikuti setiap instruksi yang tertera pada aplikasi dengan baik
  - Memastikan Anda berada pada kondisi pencahayaan yang baik
  - Foto yang ada di Dukcapil sama dengan wajah yang melakukan KYC

Jika Anda masih belum berhasil melakukan face recognition, ada kemungkinan data Anda yang terdaftar di dukcapil tidak sesuai / tidak update. Silakan menghubungi Hello Danamon di 1-500-090 (Indonesia) / +62-21-23546100 (Luar Negeri) atau email ke hellodanamon@danamon.co.id atau kunjungi cabang terdekat. Informasikan alasan gagal face recognition Anda ke tim terkait

12. Saya sudah menjadi Nasabah Danamon dan memiliki aplikasi D-Bank PRO sebelumnya. Mengapa saya harus melakukan proses face

#### recognition dan video banking kembali?

Proses tambahan pengecekan dilakukan untuk mencegah terjadi nya taccount take over (ATO) / pengalihan akun.

Sehingga beberapa proses akan dilakukan tambahan pengecekan KYC yaitu:

- 1. Ganti Device/handphone atau
- 2. Ganti No Handphone atau
- 3. Ganti alamat email

Untuk proses-proses tambahan KYC ketika proses pengecekan liveness dan/atau verifikasi wajah (Face Recognition) GAGAL maka proses selanjutnya nasabah akan diarahkan untuk melakukan proses pengecekan manual yaitu melalui video banking.

13. Di mana menu untuk melihat Riwayat transaksi yang dilakukan melalui D-Bank PRO? Berapa lama riwayat transaksi yang bisa saya lihat?

Menu riwayat transaksi dapat diakses dengan menekan ikon "lonceng"/ notifikasi yang terletak pada pojok kanan atas di beranda. Anda dapat melihat riwayat transaksi Anda maksimal hingga 3 bulan ke belakang. Untuk informasi selengkapnya, silakan kunjungi bdi.co.id/tutornotif

14. Di mana menu untuk melakukan cetak ulang struk untuk transaksi yang sudah dilakukan melalui D-Bank PRO? Berapa lama cetak ulang struk yang bisa saya lakukan?

Cetak ulang struk dapat dilakukan dengan langkah-langkah berikut:

- 1. Tekan ikon "lonceng" yang terletak di pojok kanan atas pada halaman Beranda
- 2. Pilih transaksi yang ingin dicetak ulang struknya
- 3. Tekan Ikon "Share" atau "Download" untuk mencetak ulang struknya

#### Rentang waktu maksimal riwayat transaksi yang dapat dicetak struknya di D-Bank PRO adalah 3 bulan ke belakang.

## Kejutan Belanja di Berbagai Merchant Favorit

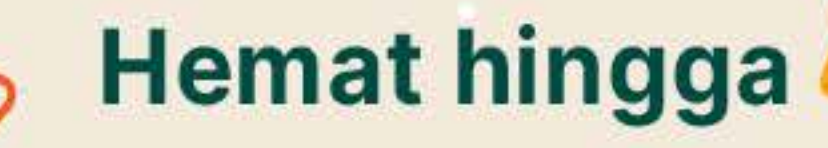

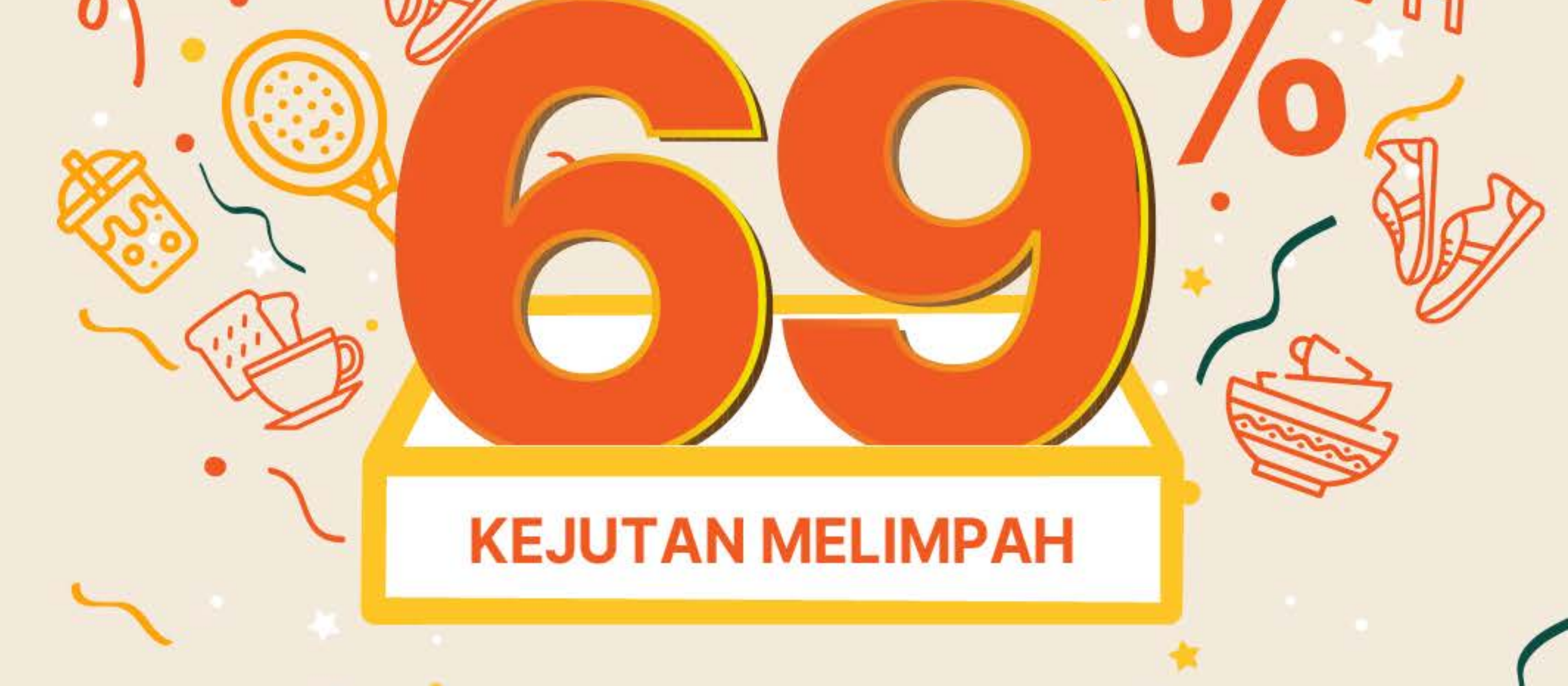

## dengan QRIS D-Bank PRO

### Periode program 16 – 20 Juli 2025

Info: bdi.co.id/69merchant

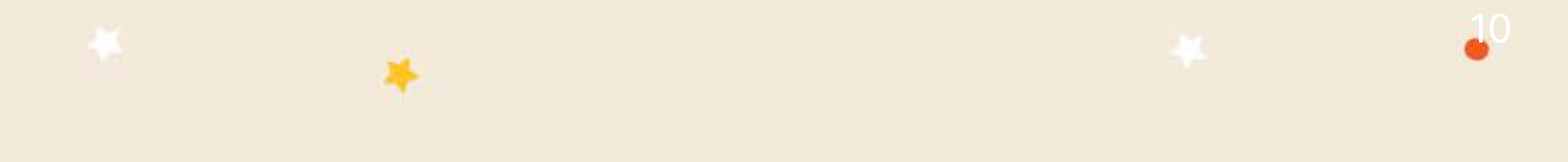

# Cara Menyalakan Auto Update

Yuk nyalain fitur auto-update di App Store dan Play Store agar tidak terlewat update fitur-fitur dari D-Bank PRO!

Ikuti langkah berikut untuk nyalakan fiturnya

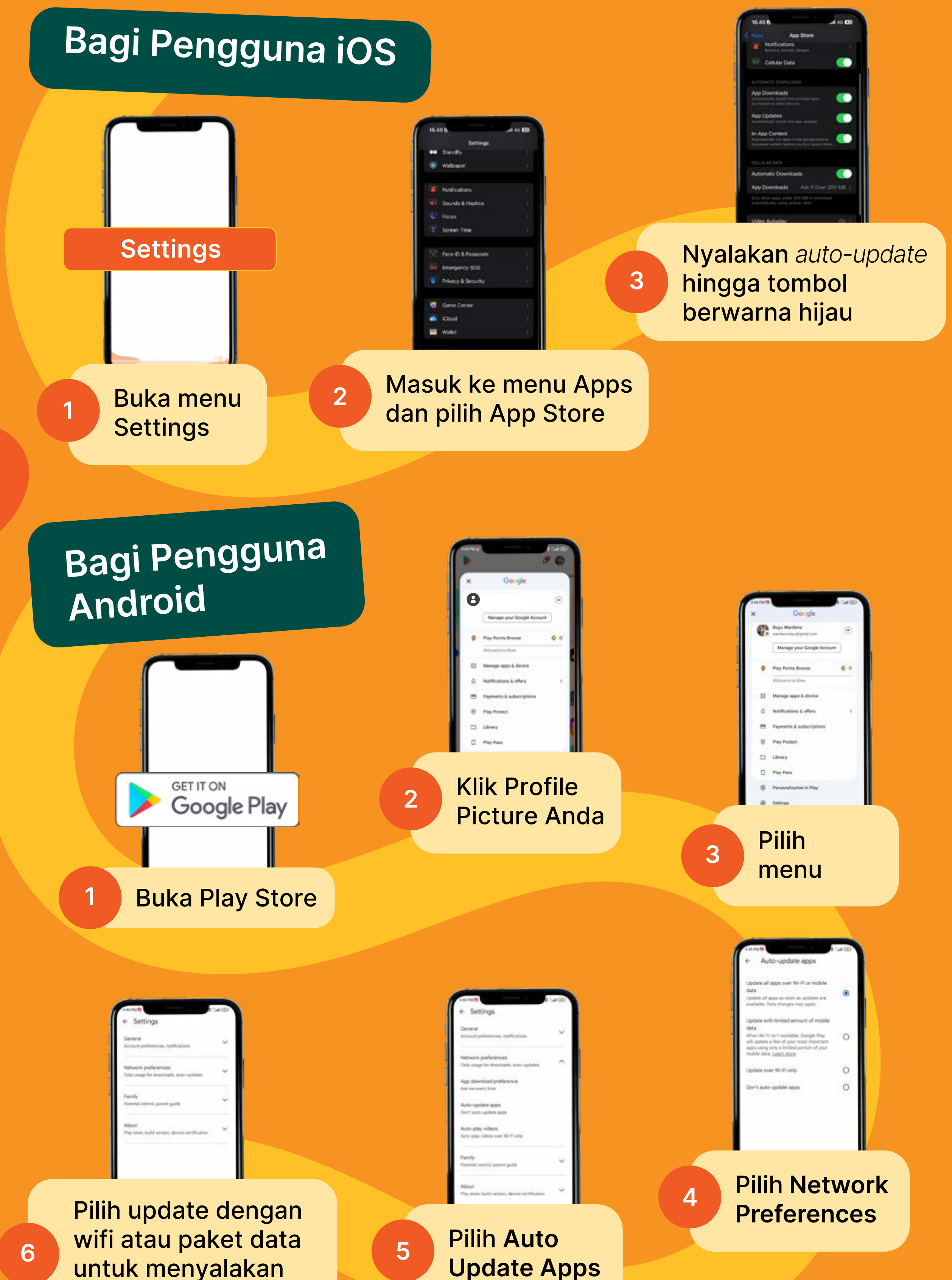

untuk menyalakan auto-update

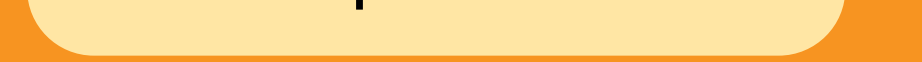

# Informasi Lainnya!

Tutorial D-Bank PRO versi Terbaru Kunjungi bdi.co.id/tutordbp2

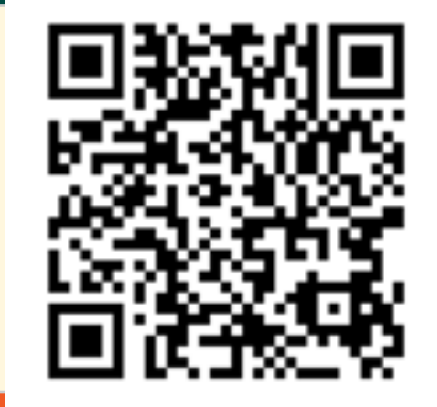

Berikan pendapat Anda melalui bdi.co.id/reviewmenggoda

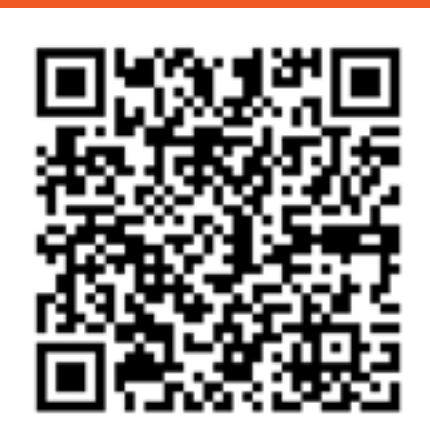

Ada pertanyaan lebih lanjut? Gunakan fitur live chat di dalam aplikasi D-Bank PRO versi terbaru, atau hubungi Hello Danamon melalui:

🕕 1-500-090 (Indonesia)

+62 21 23546100 (Luar Negeri)

📧 hellodanamon@danamon.co.id

11 8 ← Live Chat ilakan pilih dan ketik kategori informasi yang ingin kamu etahui: letik 1 untuk Produk etik 2 untuk Layanan etik 3 untuk E-Channel Danamon etik 4 untuk Promosi (etik 5 untuk informasi ATM dan Cabang etik 6 untuk Solusi Bisnis etik 7 untuk Chat dengan Hello Danamon etik 8 untuk Pilih Bahasa PS: Kamu juga bisa dapat info lebih cepat dengan ketik kata kunci yang diinginkan. Contoh: ketik tabungan atau limit transfer untuk produk/layanan yang ingin kamu ketahui Kamu mau tahu informasi apa nih? Silakan pilih dan ketik ya. Ketik 1 untuk Simpanan Personal Ketik 2 untuk Pinjaman Personal Ketik 3 untuk Investasi Ketik 4 untuk Asuransi Ketik 5 untuk Amalan Rutin (via Social Banking) Ketik Menu untuk kembali ke menu utama Ketik Pesan

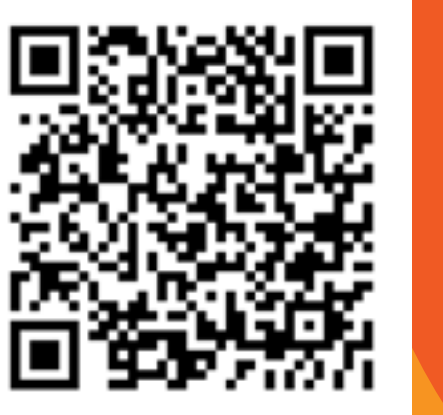

Info selengkapnya scan QR di samping atau kunjungi bdi.co.id/makinmenggoda

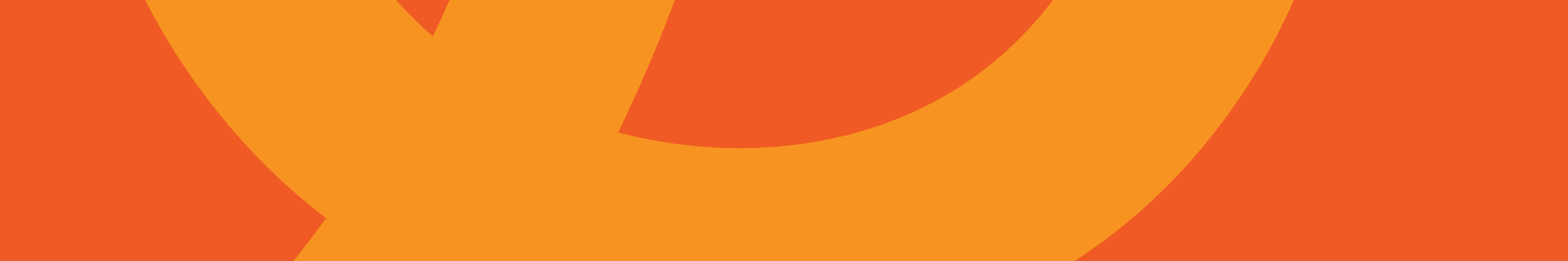

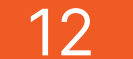